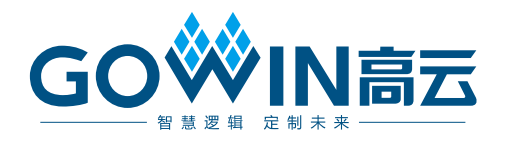

## GW1NS-2C MCU 快速设计参考手册

RN515-1.1,2018-11-26

#### 版权所有©2018 广东高云半导体科技股份有限公司

未经本公司书面许可,任何单位和个人都不得擅自摘抄、复制、翻译本文档内容的部分或全部,并不得以任何形式传播。

#### 免责声明

本文档并未授予任何知识产权的许可,并未以明示或暗示,或以禁止发言或其它方式授予任 何知识产权许可。除高云半导体在其产品的销售条款和条件中声明的责任之外,高云半导体 概不承担任何法律或非法律责任。高云半导体对高云半导体产品的销售和/或使用不作任何 明示或暗示的担保,包括对产品的特定用途适用性、适销性或对任何专利权、版权或其它知 识产权的侵权责任等,均不作担保。高云半导体对文档中包含的文字、图片及其它内容的准 确性和完整性不承担任何法律或非法律责任,高云半导体保留修改文档中任何内容的权利, 恕不另行通知。高云半导体不承诺对这些文档进行适时的更新。 版本信息

| 日期         | 版本  | 说明            |
|------------|-----|---------------|
| 2018/08/21 | 1.0 | 初始版本。         |
| 2018/11/26 | 1.1 | 支持仿真器调试、优化更新。 |

## 目录

| 目 | 录i                |
|---|-------------------|
| 1 | 参考设计1             |
|   | 1.1 MCU 软核参考设计1   |
|   | 1.2 MCU 软件编程参考设计1 |
| 2 | MCU 软核设计2         |
|   | 2.1 导入参考设计2       |
|   | 2.2 综合            |
|   | 2.3 布局布线          |
|   | 2.4 烧录            |
|   | 2.5 调试5           |
| 3 | MCU 软件编程6         |
|   | 3.1 导入参考设计        |
|   | 3.2 编译            |
|   | 3.3 烧录            |
|   | 3.3.1 配置烧录工具      |
|   | 3.3.2 烧录          |
|   | 3.4 烧录            |
|   | 3.4.1 仿真器调试9      |
|   | 3.4.2 串口调试        |

图目录

| 图 | 2-1 导入 MCU 软核参考设计 | 3  |
|---|-------------------|----|
| 冬 | 2-2 参考设计工程        | 4  |
| 图 | 2-3 综合参考设计        | 5  |
| 图 | 2-4 布局布线          | 5  |
| 图 | 2-5 烧录码流          | 6  |
| 冬 | 3-1 导入参考设计        | 8  |
| 图 | 3-2 编译            | 8  |
| 图 | 3-3 配置烧录工具        | 9  |
| 图 | 3-4 烧录            | 10 |

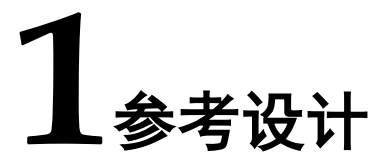

## 1.1 MCU 软核参考设计

高云提供 MCU 软核参考设计

Gowin GW1NS-2C MCU PACK\Gowin\_GW1NS-2C\_MCU\_RefDesign\FPGA\_RefDesign

## 1.2 MCU 软件编程参考设计

高云提供基于 ARM KEIL 和 GNU MCU Eclipse 的 MCU 软件编程参考 设计

Gowin GW1NS-2C MCU PACK\Gowin\_GW1NS-2C\_MCU\_RefDesign\MCU\_RefDesign

## **2**MCU 软核设计

## 2.1 导入参考设计

双击打开高云云源软件,选择菜单栏 File 列表中 Open 选项,选择上述高云提供的 MCU 软核参考设计 gowin\_empu,如图 2-1 所示。

#### 图 2-1 导入 MCU 软核参考设计

|          |                                | x                                       |
|----------|--------------------------------|-----------------------------------------|
| vin_empu |                                | ٩                                       |
|          |                                | 0                                       |
| 大小       |                                |                                         |
|          |                                |                                         |
|          |                                |                                         |
| 1 KB     |                                |                                         |
| 3 KB     |                                |                                         |
|          |                                |                                         |
|          |                                |                                         |
|          |                                |                                         |
|          |                                |                                         |
|          |                                |                                         |
|          |                                |                                         |
|          |                                |                                         |
|          |                                |                                         |
|          |                                |                                         |
|          |                                | _                                       |
| (*.*)    |                                | -                                       |
|          |                                | 5                                       |
|          | 取消                             |                                         |
|          | in_empu<br>В∷ ▼<br>t√l<br>3 КВ | in_empu<br>●Ⅲ ▼ □<br>大小<br>1 KB<br>3 KB |

参考设计工程包括以下文件,如图 2-2 所示。

- gowin\_empu.v: 使用 IP Core Generator 产生的 MCU 软核,该参考设 计中已选择 UART0 和 GPIO
- template.v: 例化 MCU 软核模块的示例
- gowin\_empu.cst:物理约束,包括系统时钟端口、系统复位端口、UARTO

#### RN515-1.1

3(9)

端口和 GPIO 端口的 IO 约束位置。

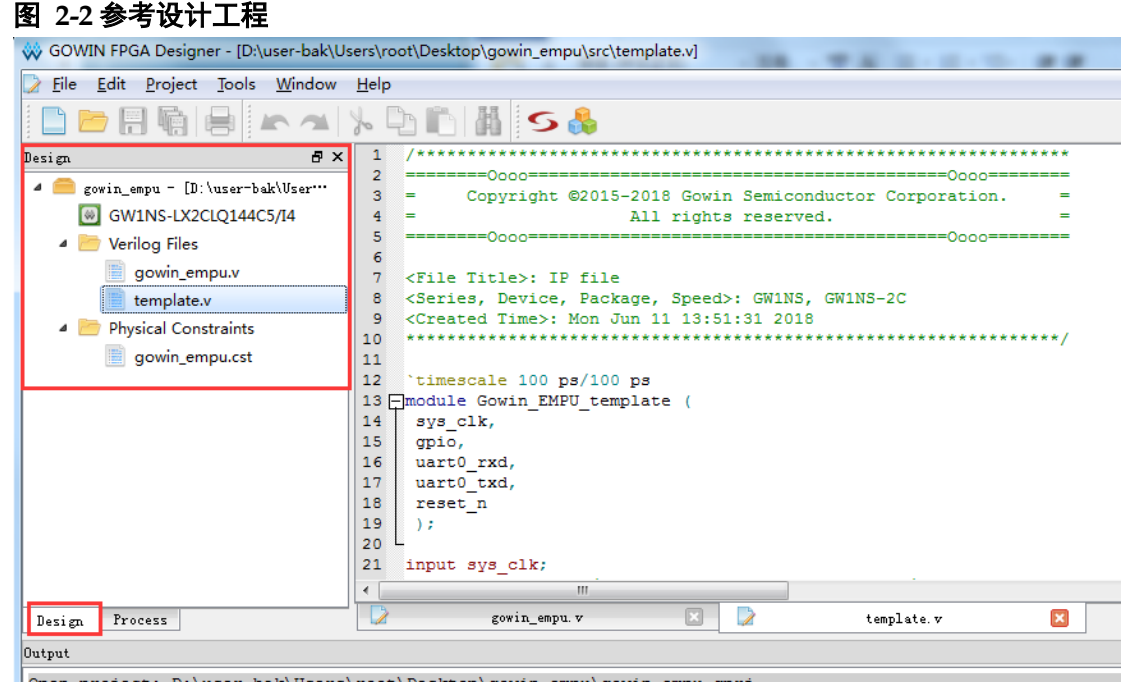

Open project: D:\user-bak\Users\root\Desktop\gowin\_empu\gowin\_empu.gprj

MCU 软核产生方法请参考《GW1NS-2C MCU 硬件设计参考手册》。 高云云源软件使用方法请参考《Gowin 云源软件用户指南》。 物理约束文件产生方法请参考《Gowin 设计约束指南》。

2.2 综合

运行综合工具 Synplify\_Pro,综合参考设计生成网表文件,如图 2-3 所示。

#### 图 2-3 综合参考设计

| 🐝 GOWIN FPGA Designer - [D:\user-bak\U                                                                                                    | Jsers\ro                                                                              | oot\Desktop\gowin_empu\src\template.v]                                                                                                    | x  |
|----------------------------------------------------------------------------------------------------|---------------------------------------------------------------------------------------|----------------------------------------------------------------------------------------------------|----|
| <u>File Edit Project Tools Window</u>                                                                                                    | Help                                                                                  | -                                                                                                    | Б× |
|                                                                                                    | y I                                                                                   | ک 🗈 🖪 S 🗞                                                                                                    |    |
| Image: Second Second |                                                                                       | <pre>/************************************</pre>                                                                                                    | E  |
| _                                                                                                    | 20<br>21                                                                              | input sys_clk;                                                                                                    |    |
| Design Process                                                                                                    |                                                                                       | gowin_enpu.v 🖸 📝 template.v 🔯                                                                                                    | ,  |
| Output                                                                                                    |                                                                                       |                                                                                                    | đΧ |
| <pre>@W: MT246 :"d:\user-bak\users\r<br/>Blackbox CLKDIV is missing a us<br/>f Results)<br/>@W: MT420  Found inferred clock<br/>defined clock on net empu_tmp.G<br/>@W: MT420  Found inferred clock<br/>defined clock on net empu_tmp.G<br/>@N: MT320   Clock constraints in<br/>@N: MT322  Clock constraints in</pre>                                                                                                    | GOOT\C<br>Ser su<br>GW_C<br>GOWIN_<br>SOWIN_<br>GOWIN_<br>SOWIN_<br>Atte of<br>aclude | esktop\gowin_empu\src\gowin_empu\gowin_empu.v":34:9:34:19 <br>pplied timing model. This may have a negative effect on timing analysis and optimizations (Quality<br>"LKDIV folk_inferred_clock with period 10.64ns. Please declare a user-<br>EMPU_inst.sysclk.fclk.<br>Z2 N 88_i_inferred_clock with period 10.00ns. Please declare a user-<br>EMPU_inst.u_gw_peripherals_interconnect.u_gw_cmsdk_apb2_spi.u_spi.N_88_i.<br>" place and route data. For final timing results, use the FPGA vendor place and route report.<br>e only register-to-register paths associated with each individual clock. | 0  |
| Output Error Warning (9) Info                                                                                                    |                                                                                       |                                                                                                    | -  |

综合工具使用方法请参考《Gowin 云源软件用户指南》。

## 2.3 布局布线

完成综合后,运行布局布线工具 Place & Route,布局布线产生码流文件,如图 2-4 所示。

#### 图 2-4 布局布线

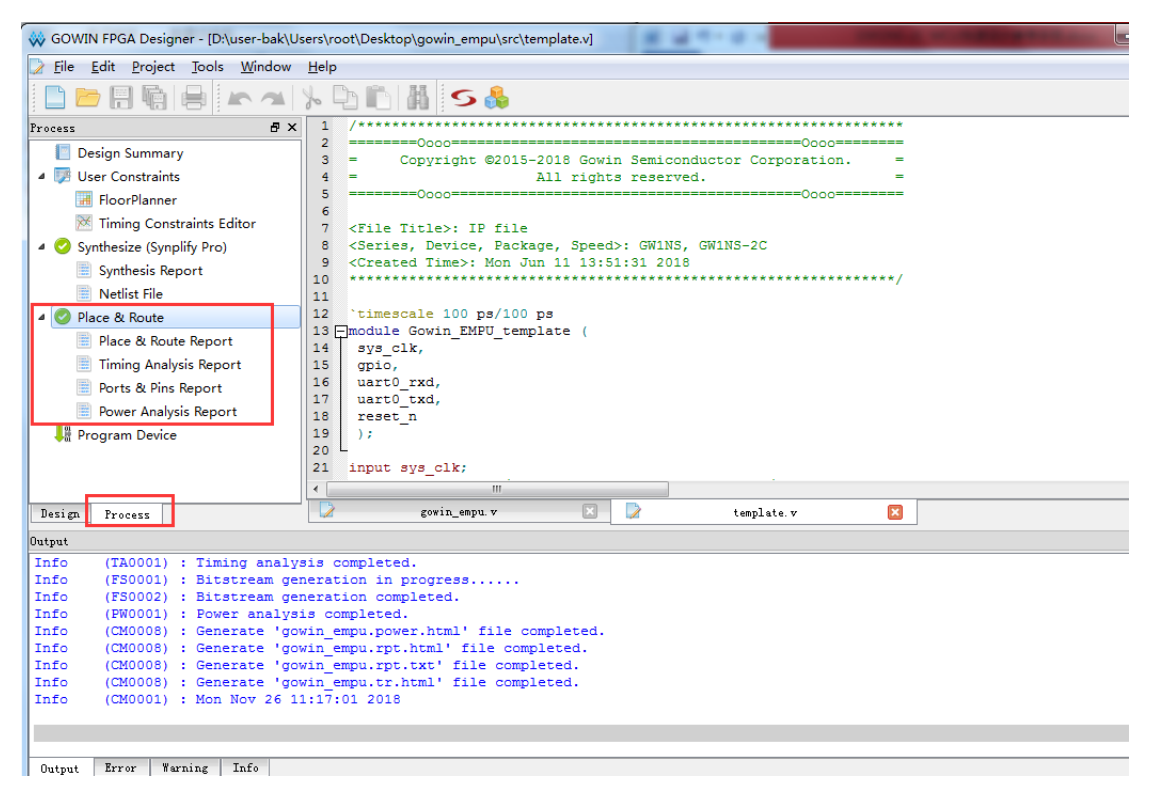

布局布线工具使用方法请参考《Gowin 云源软件用户指南》。

## 2.4 烧录

完成布局布线生成码流文件后,使用 Programmer 烧录码流文件到 FPGA Flash,如图 2-5 所示。

#### 图 2-5 烧录码流

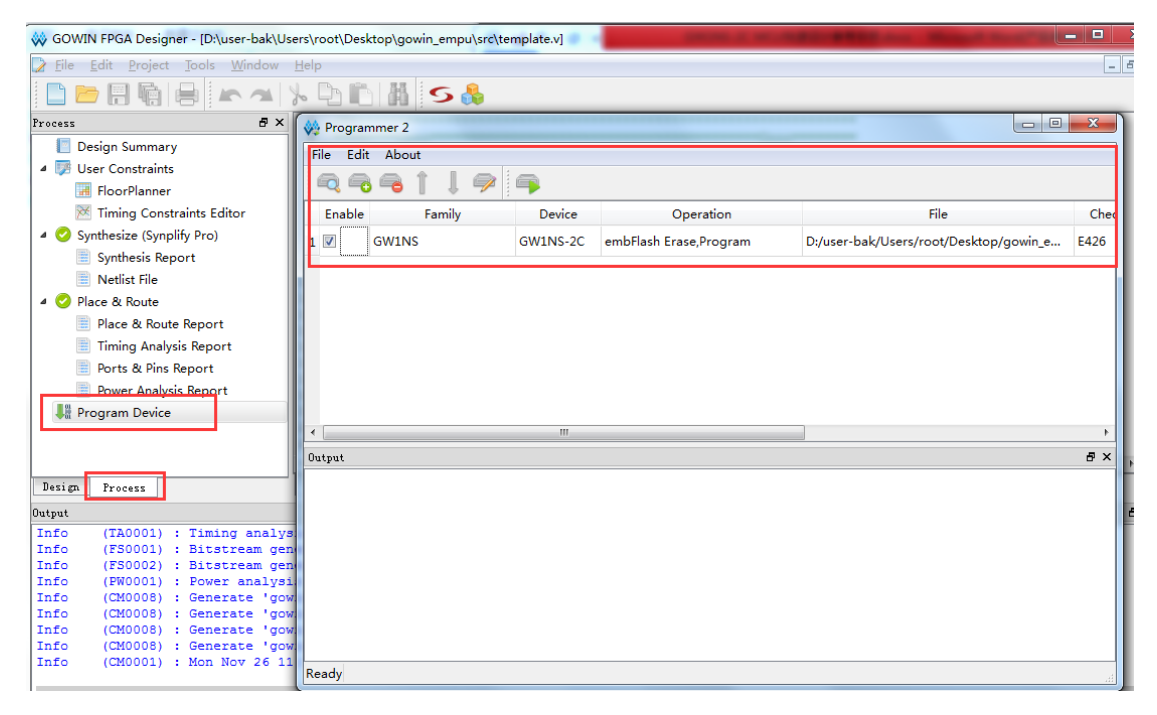

Programmer 使用方法请参考《Gowin Programmer 用户指南》。

## 2.5 调试

高云使用 GAO 在线逻辑分析仪调试 FPGA 设计。 GAO 使用方法请参考《GAO 在线逻辑分析仪用户指南》。

# 3<sub>MCU</sub>软件编程

高云提供基于 ARM KEIL 和 GNU MCU Eclipse 的软件编程参考设计,包括

- LED 流水灯示例
- LCD 显示示例
- uC/OS-III 操作系统示例
- FreeRTOS 操作系统示例
- 定时器示例
- 看门狗示例
- 串口调试示例

## 3.1 导入参考设计

双击打开 Eclipse IDE,选择菜单栏 File 列表中的 Open Projects from File System,导入参考设计 Icd,如图 3-1 所示。

| 图 3-1 导入参考设计                                                                                        |                                                                                                    |                   |
|----------------------------------------------------------------------------------------------------|----------------------------------------------------------------------------------------------------|-------------------|
| Import Projects from File Syste                                                                     | m or Archive                                                                                         |                   |
| Import Projects from File Syste<br>This wizard analyzes the content                                 | <b>m or Archive</b><br>t of your folder or archive file to find projects and import them in the IDE. |                   |
| mport source: D:\user-bak\Us                                                                        | sers\root\Desktop\Gowin GW1NS-2C MCU PACK\Gowin_GW1NS-2C_MCU_Ref( 👻                                  | Directory Archive |
| type filter text                                                                                    |                                                                                                    | Select All        |
| Folder<br>V Icd                                                                                     | Import as<br>Eclipse project                                                                         | Deselect All      |
|                                                                                                    |                                                                                                    | 1 of 1 selected   |
| Use installed project configurate<br>© Search for nested projects<br>© Detect and configure project | ors to:<br>natures                                                                                   |                   |
| Working Sets                                                                                        |                                                                                                    |                   |
| Add project to working sets                                                                         | 5                                                                                                    | New               |
| Working sets:                                                                                       |                                                                                                    | ▼ Select          |
|                                                                                                    |                                                                                                    |                   |
| ?                                                                                                   | < Back Next >                                                                                        | Finish Cancel     |

## 3.2 编译

点击工具栏编译按钮,编译参考设计,生成 MCU 镜像文件,如图 3-2 所示。

#### 图 3-2 编译

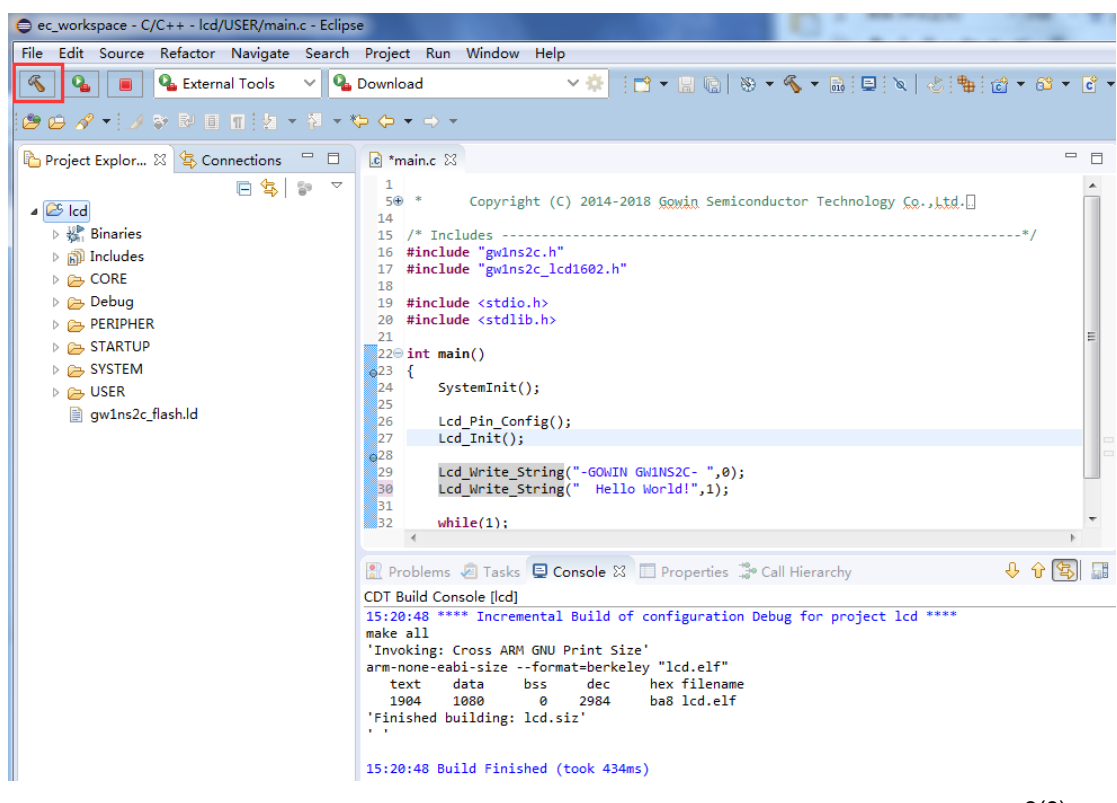

GNU MCU Eclipse 使用方法请参考《GW1NS-2C MCU IDE 软件参考手册》。

## 3.3 烧录

#### 3.3.1 配置烧录工具

高云使用 Programmer 烧录 MCU 镜像文件。

选择菜单栏 Run 列表中的 External Tools,选择 External Tools Configurations...,配置烧录工具路径为本地安装路径和需要烧录的 MCU 镜像文件,如图 3-3 所示。

#### 图 3-3 配置烧录工具

| External Tools Configurations          |                                                            |
|----------------------------------------|------------------------------------------------------------|
| Create, manage, and run configurations |                                                            |
| Run a program                          |                                                            |
|                                        |                                                            |
|                                        | Name: Download                                             |
| type filter text                       | 📄 Main 🔗 Refresh 🔒 Build 🖾 Environment 🛄 Common            |
| A Q Program                            | Location                                                   |
| Q Download                             | D:\Gowin\1.8\Programmer\bin\programmer cli.exe             |
| 💁 Switch                               |                                                            |
|                                        |                                                            |
|                                        | Working Directory:                                         |
|                                        |                                                            |
|                                        |                                                            |
|                                        |                                                            |
|                                        | Arguments                                                  |
|                                        |                                                            |
|                                        | device GW1NS-2Crun 22 -f F:\ec_workspace\lcd\Debug\lcd.bin |
|                                        |                                                            |
|                                        |                                                            |
|                                        |                                                            |

## 3.3.2 烧录

完成烧录工具配置,点击工具栏烧录按钮,烧录 MCU 镜像文件到 MCU Flash-Rom,如图 3-4 所示。

#### 图 3-4 烧录

| ~    |                                                                                                    |                                                                                                    |      |      |
|------|----------------------------------------------------------------------------------------------------|----------------------------------------------------------------------------------------------------|------|------|
| • e  | c_workspace - C/C++ - lcd/USER/main.c - Eclips                                                                                                    | se                                                                                                    |      |      |
| File | Edit Source Refactor Navigate Search                                                                                                    | Project Run Window Help                                                                                                    |      |      |
| 3    | 🔒 🔳 💁 External Tools 🗸 💁                                                                                                    | Download 🗸 😽 🗄 🕶 🖷 👘 🖄 🗸 🗞 🖬 🚍 🔊 🖉 👘 🕲                                                                                                    | ▼ 62 | - C  |
| 2    | ⊖ A ▼! J ♥ ₽ E E ! 2 ▼ ₹ ▼                                                                                                    | $(\neg \ominus \bullet \bullet \bullet \bullet)$                                                                                                    |      |      |
| ß    | Project Explor 🛛 🔄 Connections 🛛 🗖                                                                                                    | le main.c ⊠                                                                                                    |      | - 0  |
| -    | <ul> <li>Ed</li> <li>₩ Binaries</li> <li>∅ Includes</li> <li>⊘ CORE</li> <li>⊘ Debug</li> <li>⊘ PERIPHER</li> <li>⊘ STARTUP</li> <li>⊘ SYSTEM</li> <li>⊘ USER</li> <li>@ gw1ns2c_flash.ld</li> </ul> | <pre>1  * Copyright (C) 2014-2018 Gowin Semiconductor Technology Co.,itd.] 14 15  /* Includes 14 15  /* Includes 16 #include "gwins2c.h" 17 #include "gwins2c_lcd1602.h" 18 19 #include <stdlib.h> 20 end end end end end end end end end end</stdlib.h></pre> | */   |      |
|      |                                                                                                    | 🖹 Problems 🧔 Tasks 📮 Console 🛛 🗌 Properties 🎲 Call Hierarchy 🔳 🕽                                                                                                    | K 🔆  | B. 🔠 |
|      |                                                                                                    | <pre>cterminated&gt; Download (Program) D:\Gowin\1.8\Programmer\bin\programmer_cli.exe Verifying: [ #################################</pre>                                                                                                    |      |      |

Programmer 使用方法请参考《Gowin Programmer 用户指南》。

## 3.4 烧录

高云支持两种 MCU 软件编程调试方法:

- 仿真器调试
- 串口调试

## 3.4.1 仿真器调试

GNU MCU Eclipse 支持 J-LINK 仿真器设定断点,进行单步调试。 请参考《GW1NS-2C MCU IDE 软件参考手册》。

## 3.4.2 串口调试

使用串口和串口调试助手跟踪运行状态。 请参考《GW1NS-2C MCU 串口调试参考手册》。

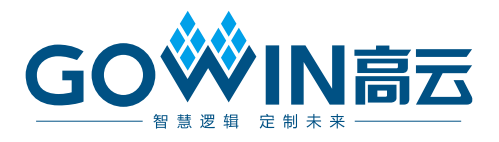